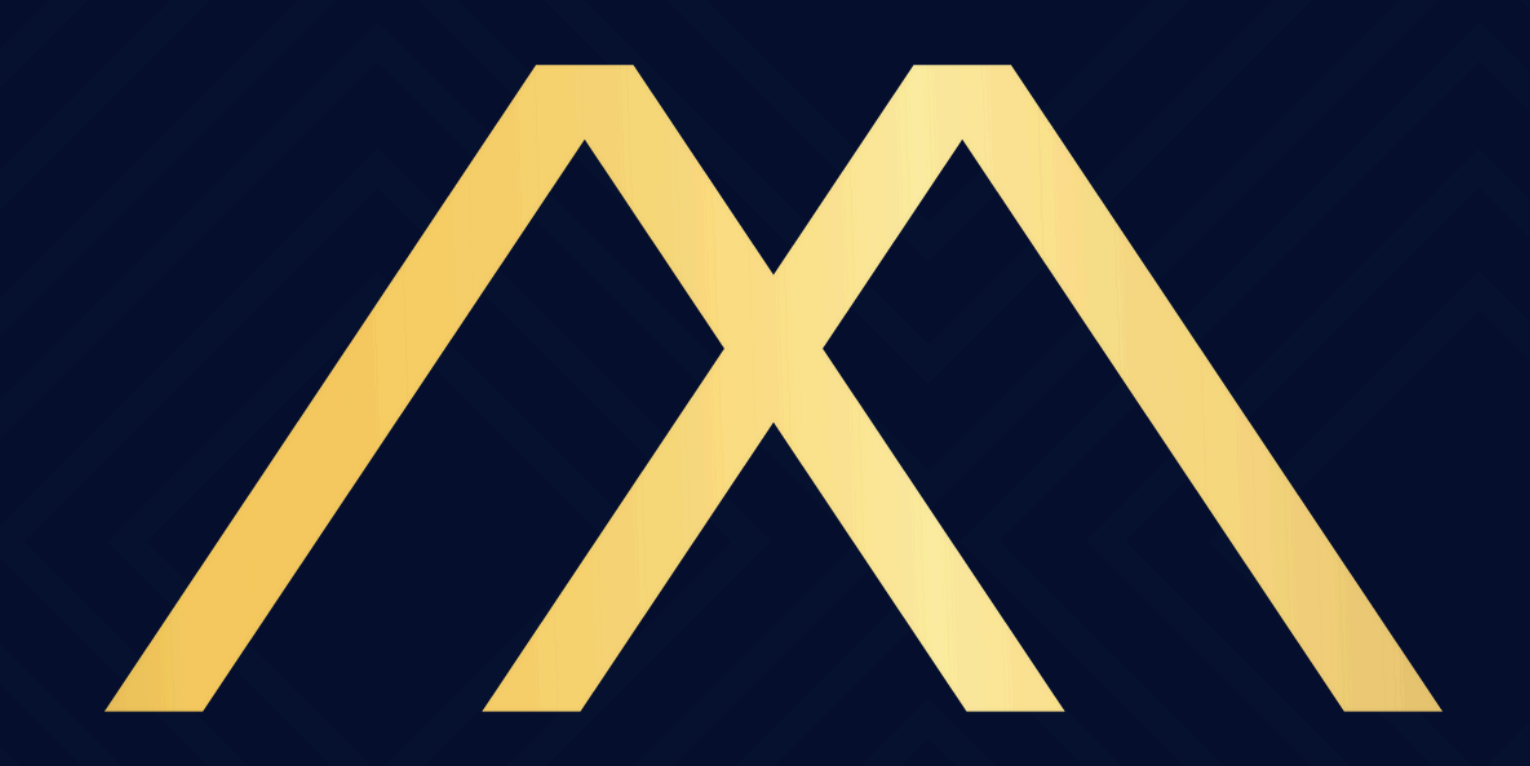

### MOTA & ADVOGADOS

### ASSOCIADOS

como assinar digitalmente o ato notarial eletrônico (E-notariado)

# ÍNDICE

Introdução
Assinar pelo celular

# INTRODUÇÃO

Quando chegar sua vez para assinar digitalmente o ato notarial eletrônico, disparado pela plataforma e-notariado, receberá um e-mail para efetuar sua assinatura.

Para conhecer como assinar atos em lote, consulte a documentação nesse link <u>AQUI</u>.

## Abra o e-mail recebido em seu celular clique em Assinar documento.

| 🗊 int S                          |                                                   | 70% | 11:48 |  |  |  |  |  |
|----------------------------------|---------------------------------------------------|-----|-------|--|--|--|--|--|
| $\leftarrow$                     | 觉                                                 | 0   | :     |  |  |  |  |  |
| Documento aguarda sua assinatura |                                                   |     |       |  |  |  |  |  |
| E                                | <b>e-notariado</b><br>tecnologia@notariado.org.br |     | 11:39 |  |  |  |  |  |
|                                  | en                                                |     |       |  |  |  |  |  |

O documento **Procuração** (MNE: 991000.2021.03.04.00000131-09) submetido por **Maria Julia Catarina** aguarda a sua assinatura.

#### Assinar documento

Precisa de ajuda? Contate-nos em servicos@notariado.org.br

 $\ll$   $\checkmark$  Responder a todos

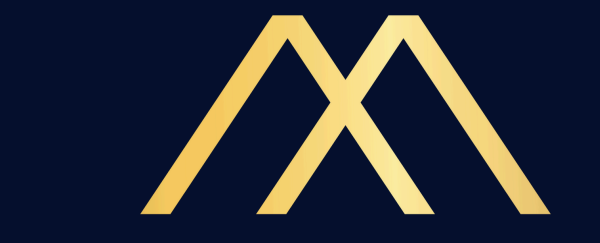

### No app e-notariado em seu celular será apresentado o ato para assinar

|            |                 | • 7    | 6% 11:21 |
|------------|-----------------|--------|----------|
| CNB Online | Fluxo de Assina | aturas | •        |
| en         |                 | PT     |          |
| Procuração | 0               |        |          |
| Pende      | ente            |        |          |

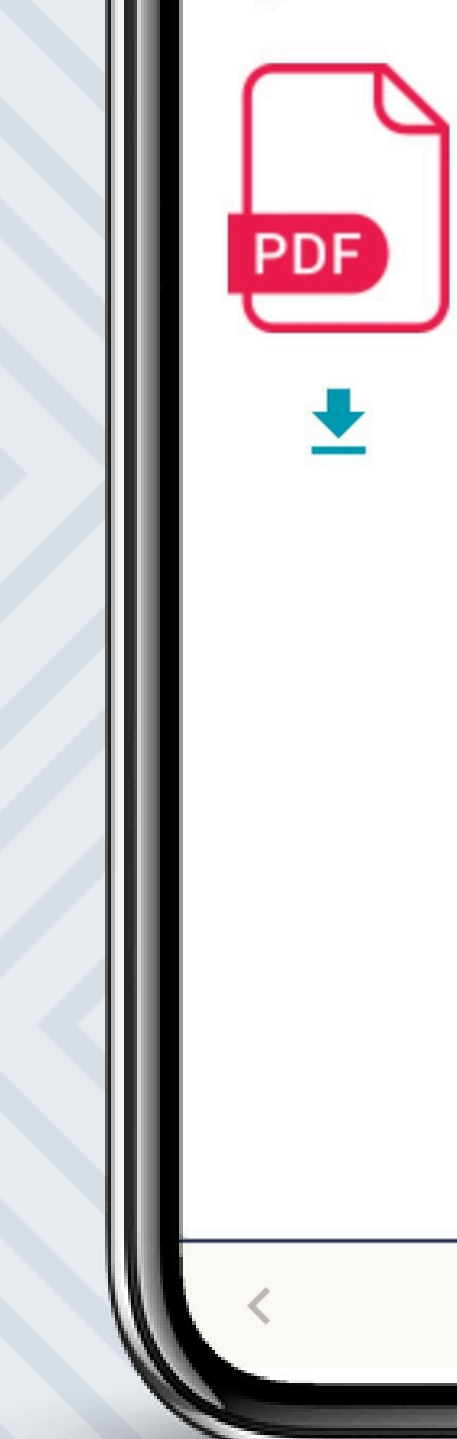

Matrícula Notarial Eletrônica:

991000.2021.03.04.00000131-09

Tipo de Documento:

Procuração

Enviado em:

04/03/2021 08:01

Última atualização:

06/04/2021 12:39

Submetido por:

Maria Julia Catarina

C

100º Tabelionato de Nota...

☆

X

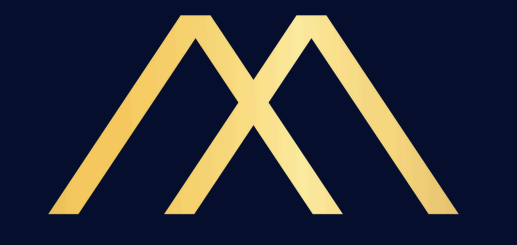

### Arraste a tela para baixo e clique em Assinar.

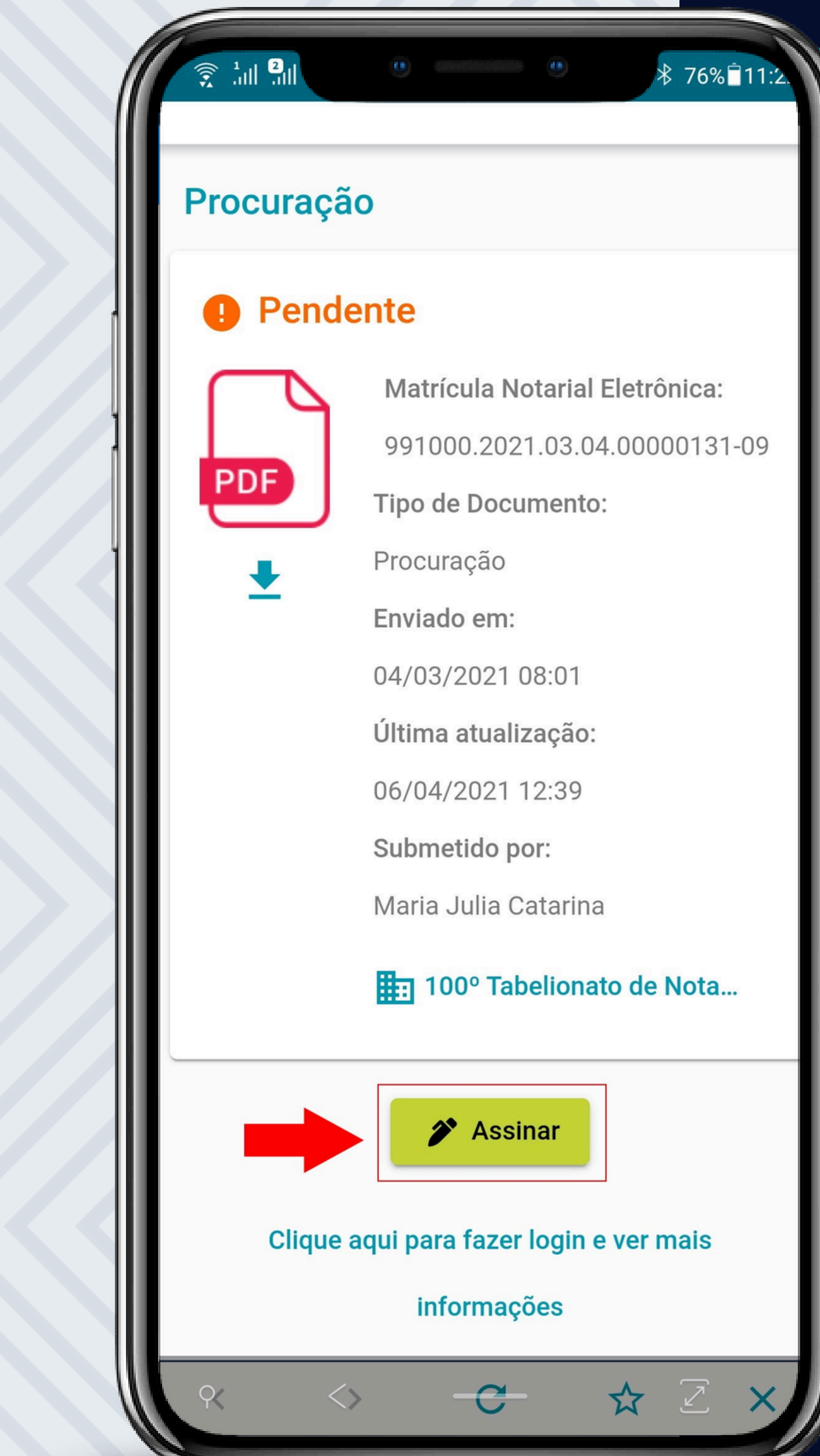

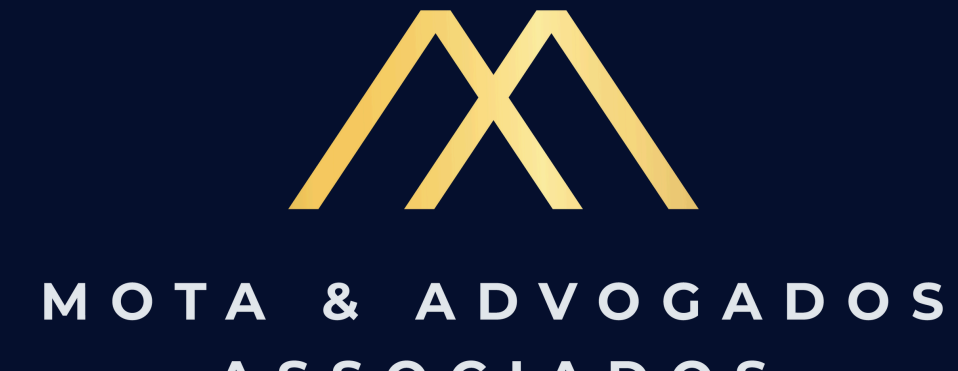

### ASSOCIADOS

### Clique em Permitir para que liberar o acesso ao certificado digital notarizado.

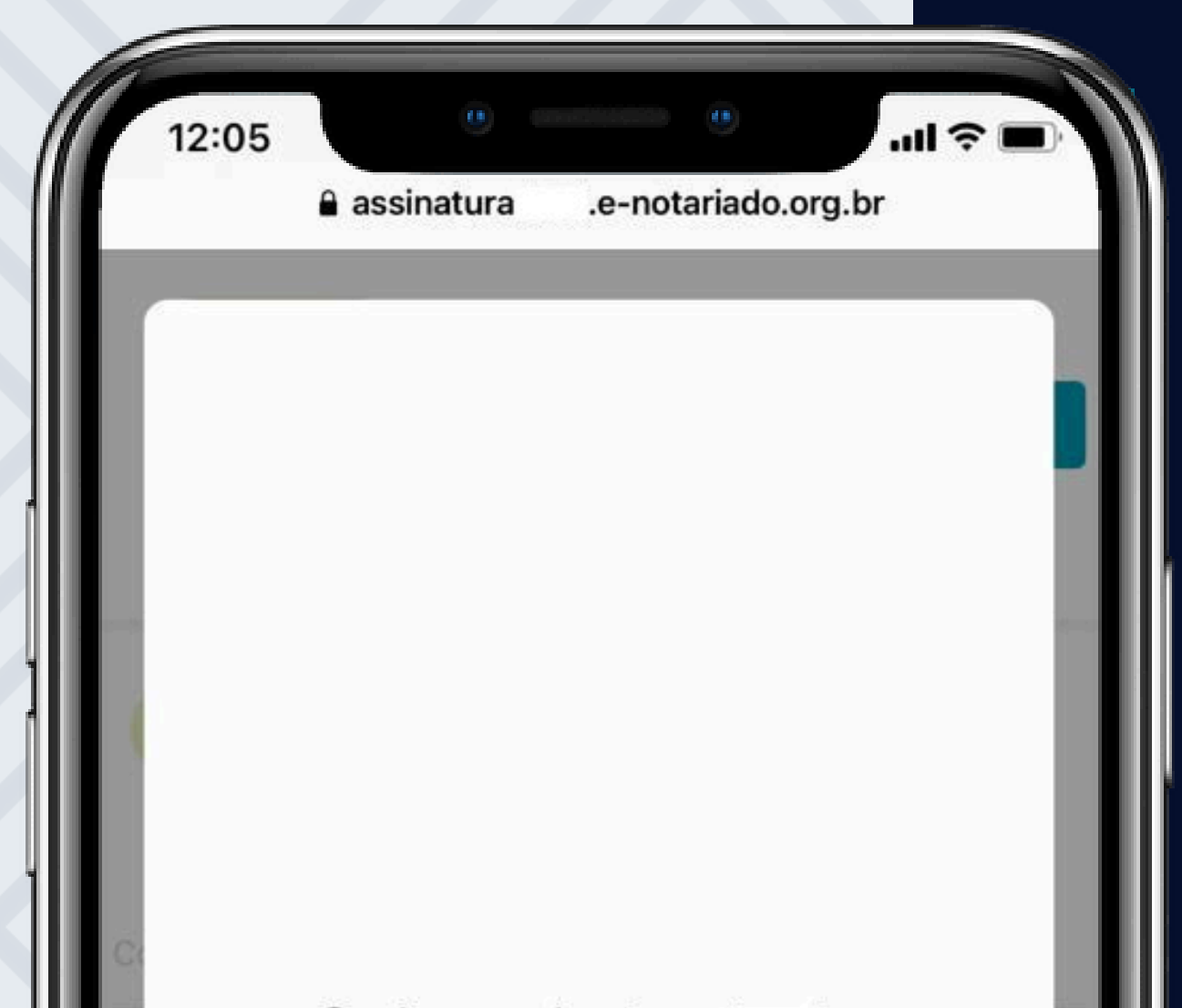

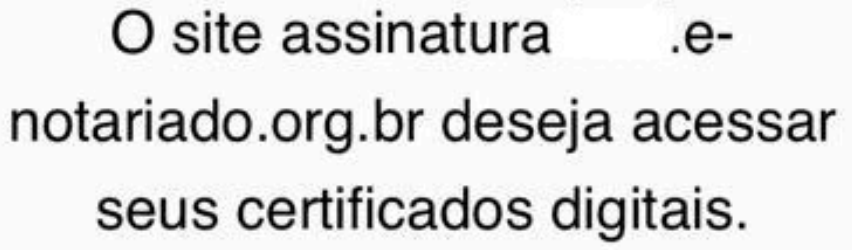

Cancelar

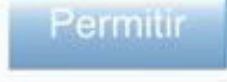

ar conductor observation interest to an out analyzing on the out-constraints increasing and constraints for an expression of the society states with states within theorem into begins reaches a sector, completest and complete and competitized more presidents, source in coding the official discontrast results for all soli behaviors. 8

deep poors didn't af anoth the ast of a structure of the structure of the

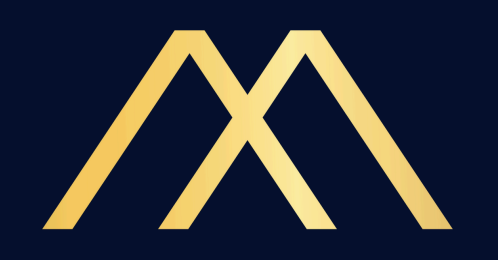

### Clique em Abrir.

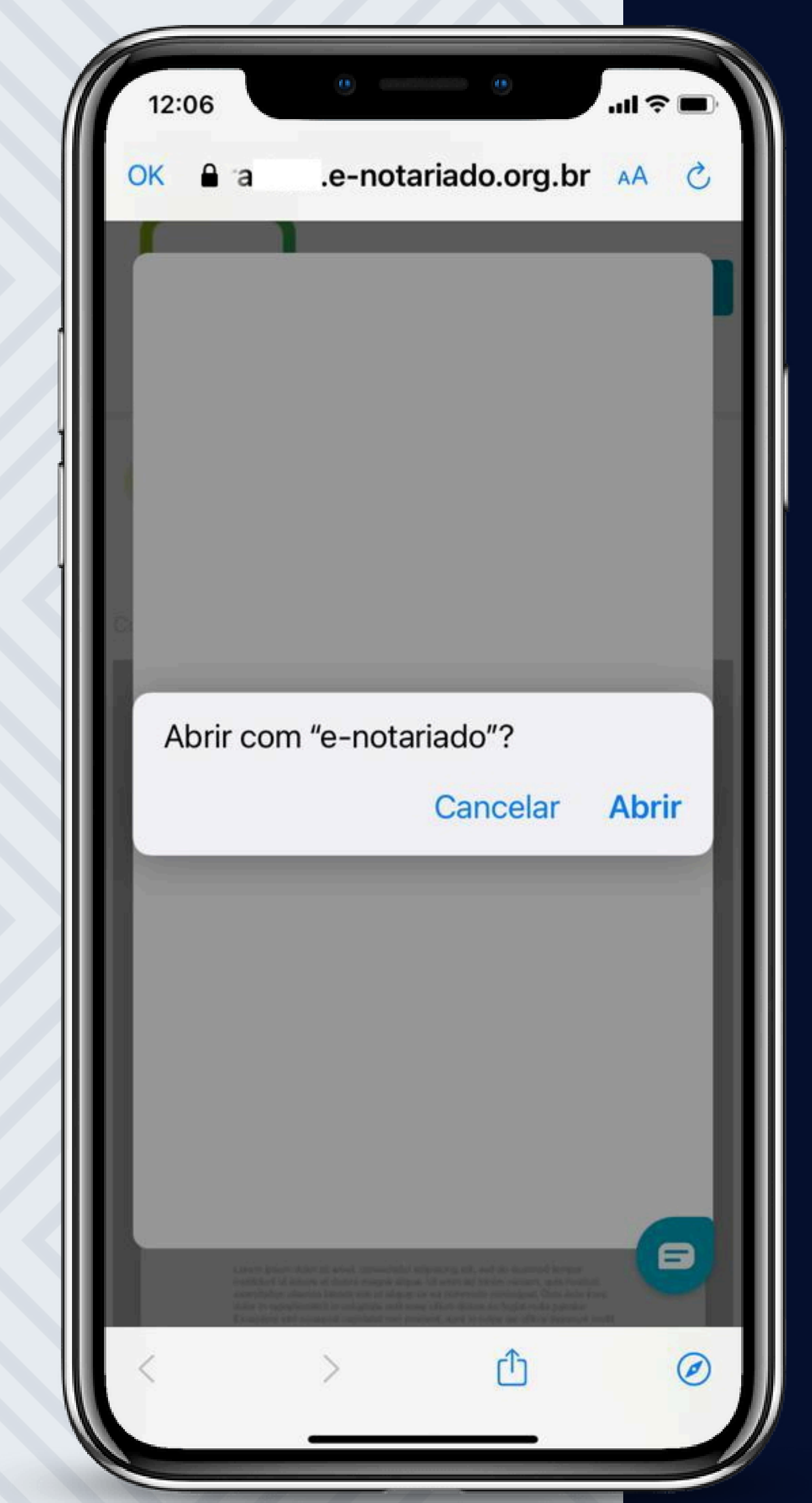

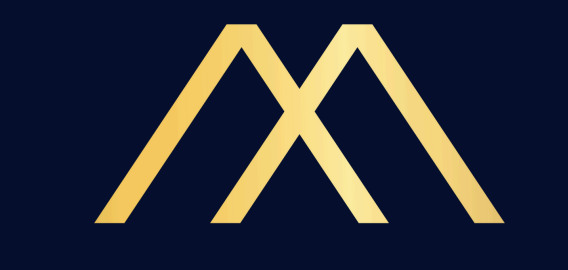

## Clique novamente em Assinar.

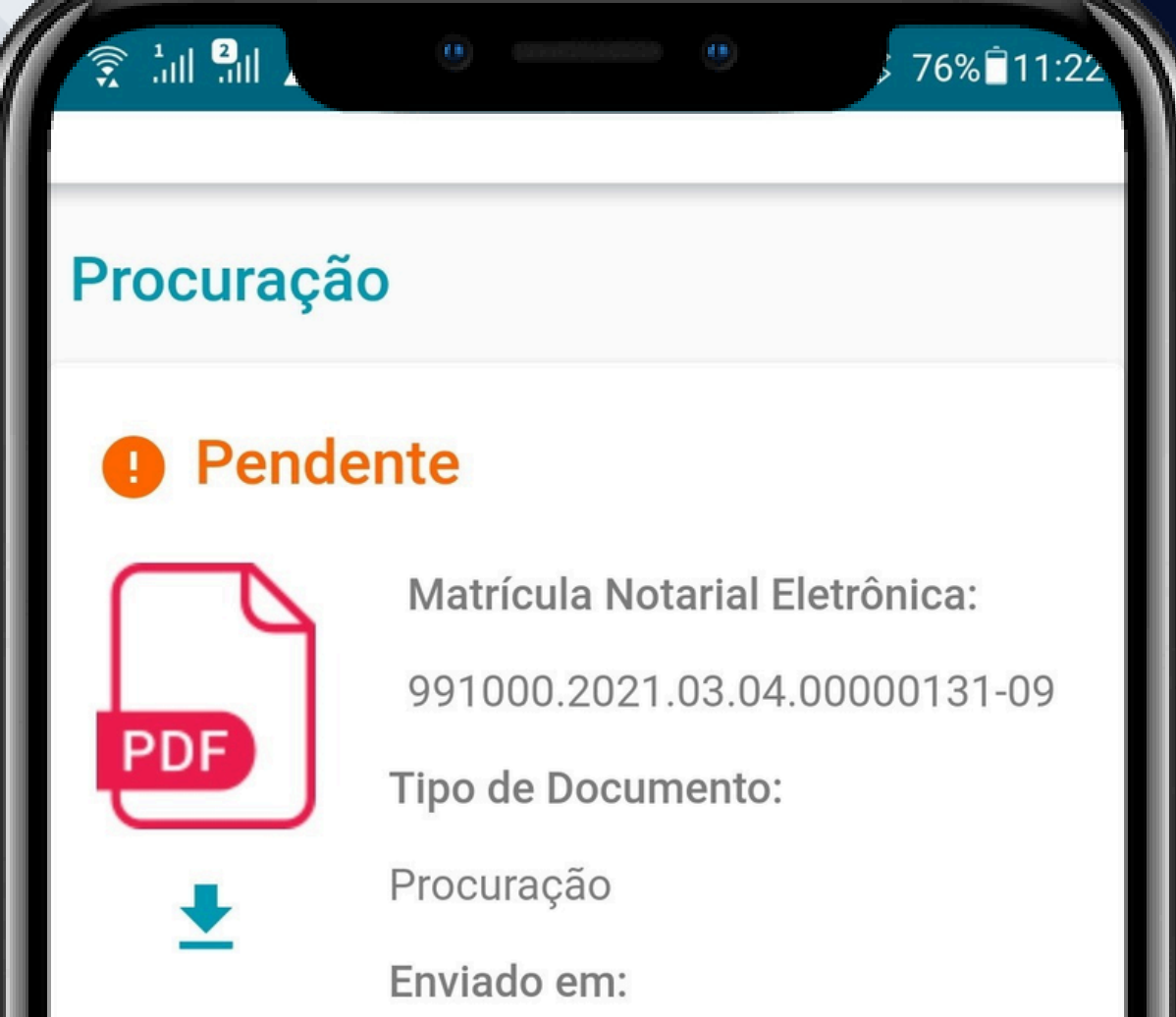

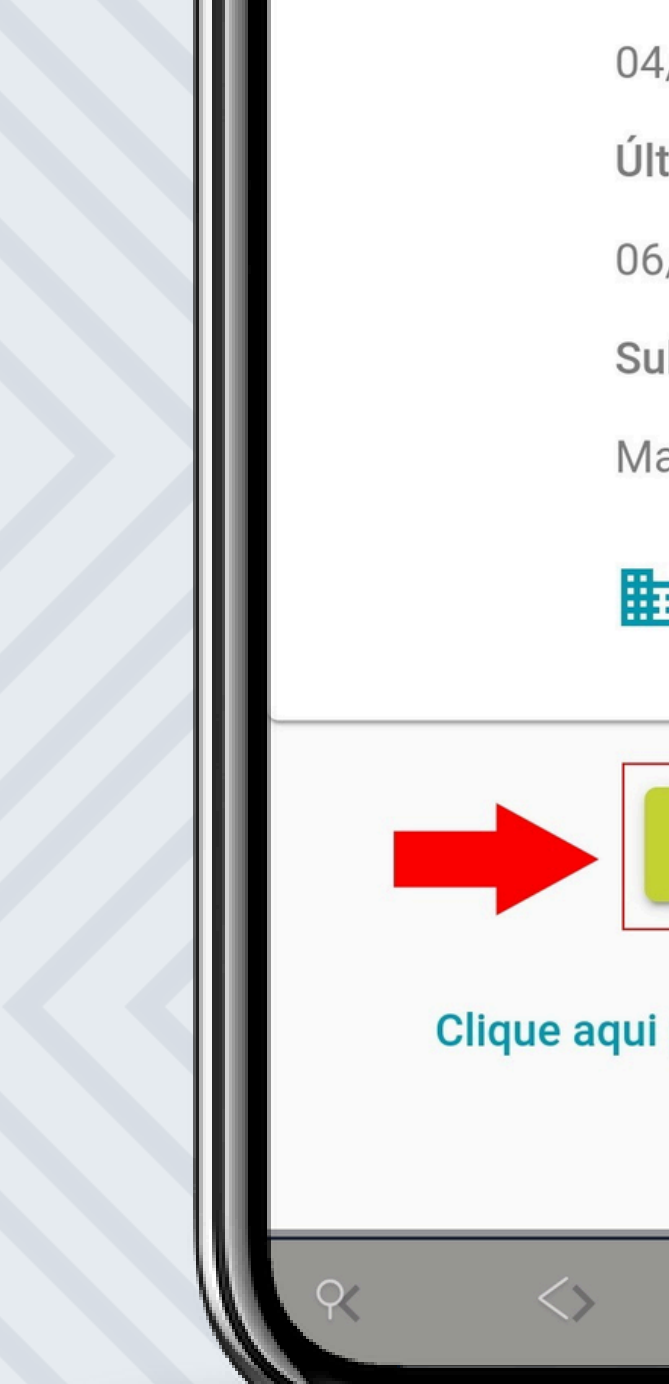

04/03/2021 08:01

Última atualização:

06/04/2021 12:39

Submetido por:

Maria Julia Catarina

100º Tabelionato de Nota...

X

☆

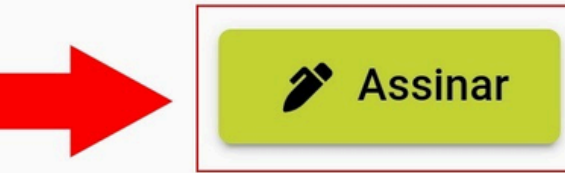

Clique aqui para fazer login e ver mais

informações

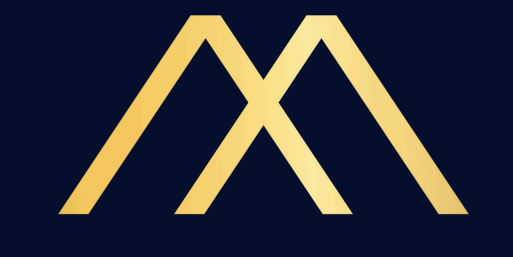

# O sistema apresentará o conteúdo do ato. Você poderá ler o ato na tela do celular ou baixar o arquivo PDF ainda não assinado.

| <u>اللہ چ</u>                           |            |            |                   | ۲               | ł              | 74% 🖹 11:29 |
|-----------------------------------------|------------|------------|-------------------|-----------------|----------------|-------------|
| <                                       | Procu      | ıraç       | ão                |                 |                |             |
| L                                       | Clique r   | no do<br>s | ocumer<br>sua ass | nto p<br>sinati | ara pos<br>ura | sicionar    |
| Confira o documento antes de assiná-lo: |            |            |                   |                 |                |             |
|                                         | >۱         | <          | 1/2               | >               | >              |             |
| Largu                                   | ra da pági | na ▼       |                   |                 |                | <b>.</b>    |

#### PROCURAÇÃO

#### Tabelionato de Notas

Loren ipsum dolor sit ernet, consectetur adipiscing elit, sed do elusmod tempor incididunt ut takore et dolore magna alique. Ut enim ad minim veniam, quis nostrud exercitation ulternoo takoris nisi ut aliquip es es commodo consequat. Duis sute inure dolor in reprehendent in voluptate velit esse cilium dolore eu fugiat nulla periatar. Escepteur sint occasecat cupidatat non proident, sunt in cuipa qui officia deserunt moliti anim id est takorum.

Loren ipsum dolor sit amet, consectetur adipiscing elit, sed do eiusmod tempor incididunt ut takore et dolore magna alique. Ut enim ad minim veniam, quis nostrud exercitation ultareco laboris nisi ut aliquip es es commodo consequat. Duis aute intre dolor in reprehendent in voluptate velit esse cillum dolore eu fugiat nulla pariatur. Esseptisur sint occaseat cupidatat non proident, sunt in cuipa qui officia deserunt moliti anim id est takorum.

Loren ipsum dolor sit ernet, consectetur adipiscing elit, sed do elusmod tempor incididunt ut takore et dolore magna alique. Ut enim ad minim veniam, quis nostrud scentitation ultareco takoris nisi ut aliquip es se commodo consequat. Duis aute intre dolor in reprehendenti in voluptate velit esse cillum dolore eu fugiat nulla pariatur. Escepteur sint occaseat cupidatat non proident, sunt in cuipa qui officia deserunt moliit anim id est laborum.

Loren ipsun dolor sit anet, consectetur adipiscing elit, sed do eiusmod tempor incididunt ut labore et dolore magne alique. Ut enim ad minim veniem, quis nostrud exercitation ultereco laboris nisi ut aliquip es es commodo consequat. Duis sule inse dolor in reprehendent in voluptate velt esse citum dolore eu fugiat nulla perietur. Escepteur sint occascat oupidatet non proident, sunt in cuipa qui officia deserunt moliti anim id est laborum.

Loren ipsun dolor sit erret, consectetur adpiscing elit, sed do eiusmod tempor incididunt ut takore et dolore magna alique. Ut enim ad minim veniam, quis nostrud exercitation ultereco takoris nai ut aliquip es es commodo consequat. Das aute inne dolor in reprehendett in voluptate velit esse cillum dolore eu fugiat nulla pariatur. Escepteur aint occasecat cupidatet non proident, sunt in cuipa qui officia deserunt moliti anim id est latorum.

Loren (paurs dofor all ernet, consectetur adipiscing elit, sed do eiuamod tempor incididunt ut tabore et dofore magna alique. Ut enim ad minim venians, quis nostrud exercitation ultarreo laboris nisi ut aliquip ex es commodo conseguit. Duis aute inne dolor in reprehendenti in voluptate velit esse cillum dolore eu fugiat nulla paristur. Escepteur sint occasecat cupidatat non proident, sunt in cuipa qui officia deserunt moliti anim id est laborum.

Loren (paun dolor alt ernet, consectetur adipiscing elit, sed do eiusmod tempor incididunt ut takore et dolore magna alique. Ut enim ad minim veniam, quis nostrud exercitation ulternoo takoris niai ut aliquip es es commodo consequat. Duis aute inare dolor in reprehendent in voluptate velit esse cillum dolore eu fugiat nulla periatur. Esceptisur aint occasecat cupidatat non proident, sunt in cuipa qui officia desenunt moliti anim id est takorum.

# 

No final da tela, verifique se seu certificado digital enotariado foi apresentado e clique em Assinar.

74% 11:3

exercitation ulterace laboris nisi ut aliquip es es commodo consequat. Duis aute inure dolor in reprehendent in voluptale veit esse cillum dolore eu fugiet nulla parietur. Escepteur sint occasost cupidatet non proident, sunt in culps qui officia deserunt moliti anim id est laborum.

2

Loren (psum dolor sit amet, consectetur scipiscing elit, sed do eiusmod tempor incididunt ut latione et dolore magna alique. Ut enim ad minim veniem, quis nostrud exercitation ultereco lationis nisi ut aliquip es es commodo consequet. Duis aute inne dolor in reprehendent in volupitate velit esse cillum dolore eu fugiat nulls pariatur. Esceptieur sint occasecat cupidatet non proident, sunt in cuipa qui officia desenunt moliti anim id est lationum.

Loren ipsure dolor sit amet, consectetur adipiscing elit, sed do elus mod tempor incididunt ut labore et dolore magna alique. Ut enim ad reinire veniam, quis nostrud exercitation ultereco laboris nisi ut aliquip es es commodo consequet. Duis aute inne dolor in represendenti in volupiste velit esse cilium dolore eu fugiat nulla pariatur. Esceptieur sint occascat cupidatat non proident, sunt in culpa qui officia desenunt molist anim id est laborum.

Lovers ipsurs dofor sit ernet, consectetur adipiscing elit, sed do eiusmod tempor incididunt ut takone et dofore magne alique. Ut enim ad minim veniem, quis nostrud exercitation ultarnos laboris nisi ut aliquip es es commodo consequet. Duis suls inne dolor in reprehendent in voluptate velit esse cillum dolore eu fugiat nulla pariatur. Esceptieur aint occasecat cupidatat non proident, sunt in cuipa qui officia deserunt moliti anim id est laborum.

Lorent (paure dolor all amet, consectetur adipiscing elit, sed do eiusmod tempor incididunt ut takore et dolore megne alique. Ut enim ad minim veniem, quis nostrud exercitation ulternoo laboris nisi ut aliquip es es commodo consequat. Duis aute intre dolor in reprehendent in voluptate velit esse cilium dolore eu fugiat nulla pariatur. Esceptieur sint occaseat cupidatat non proident, sunt in cuipa qui officia deserunt moliti anim id est takorum.

Lovers (psure dolor sit ernet, consectetur adipiscing elit, sed do elusmod tempor incididunt ut tabore et dolore magna alique. Ut enim ad minim veniam, quis nostrud exercitation ultareco laboris nisi ut aliquip es es commodo consequet. Duis aute inne dolor in reprehendenti in voluptate velit esse cillum dolore eu fugiat nulla pariatur. Escapteur ainti occasecat cupidatat non proident, sunt in cuipa qui officia deserunt moliti anim id est taborum.

Lorem (psum dolor sit smet, consectetar adipiscing elit, sed do elusmod tempor incididunt ut labore et dolore magne alique. Ut enim ad minim veniam, quis nostrual exercitation ullareco laboris nisi ut aliquip es es commodo consequat. Duis aute inre-

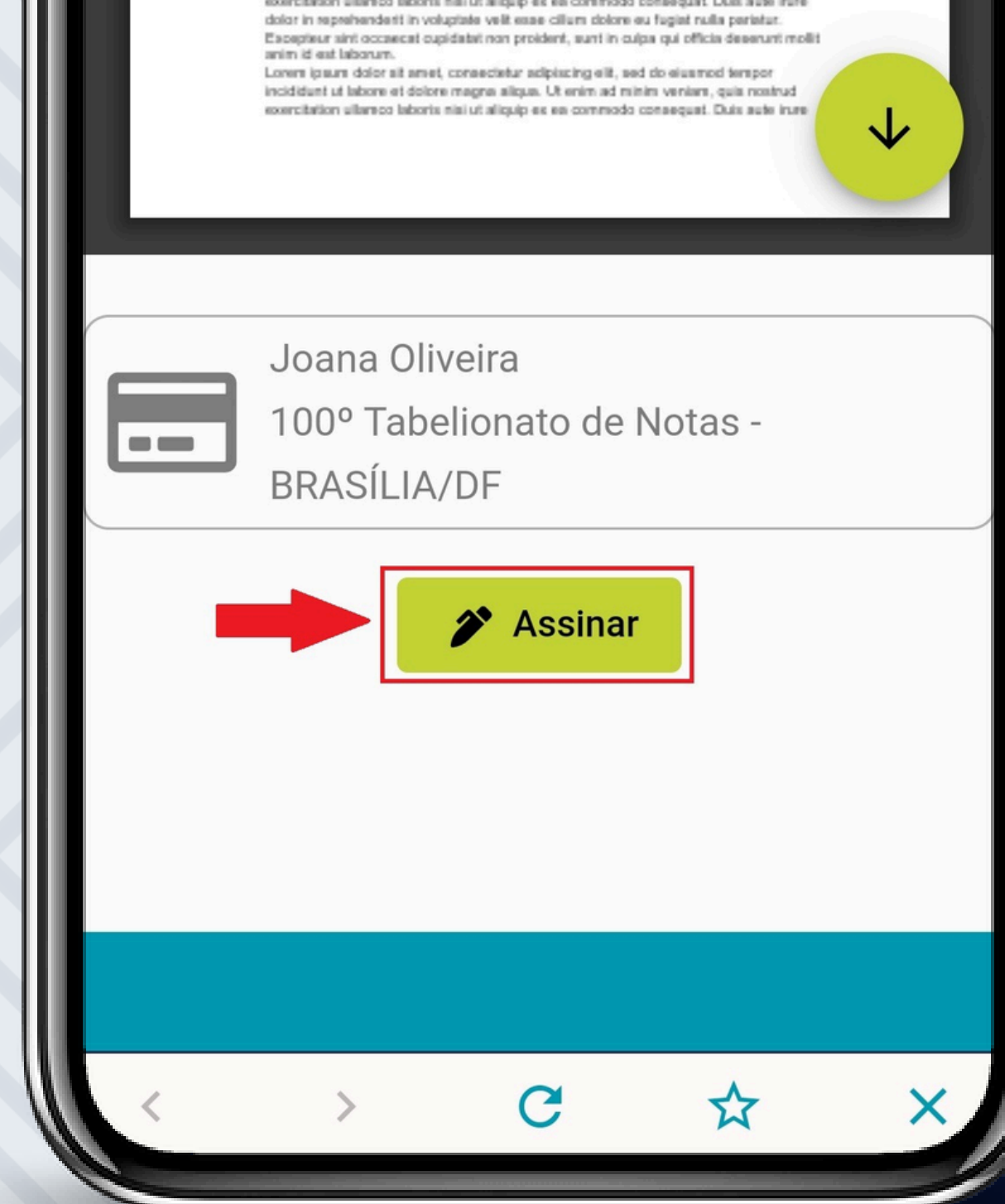

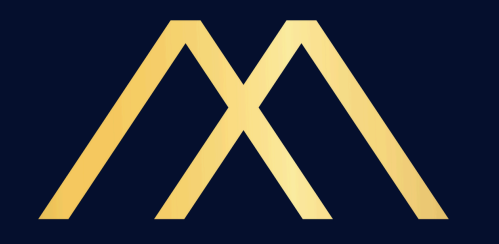

### Autorize a assinatura com o PIN, digital ou Face Id de seu celular.

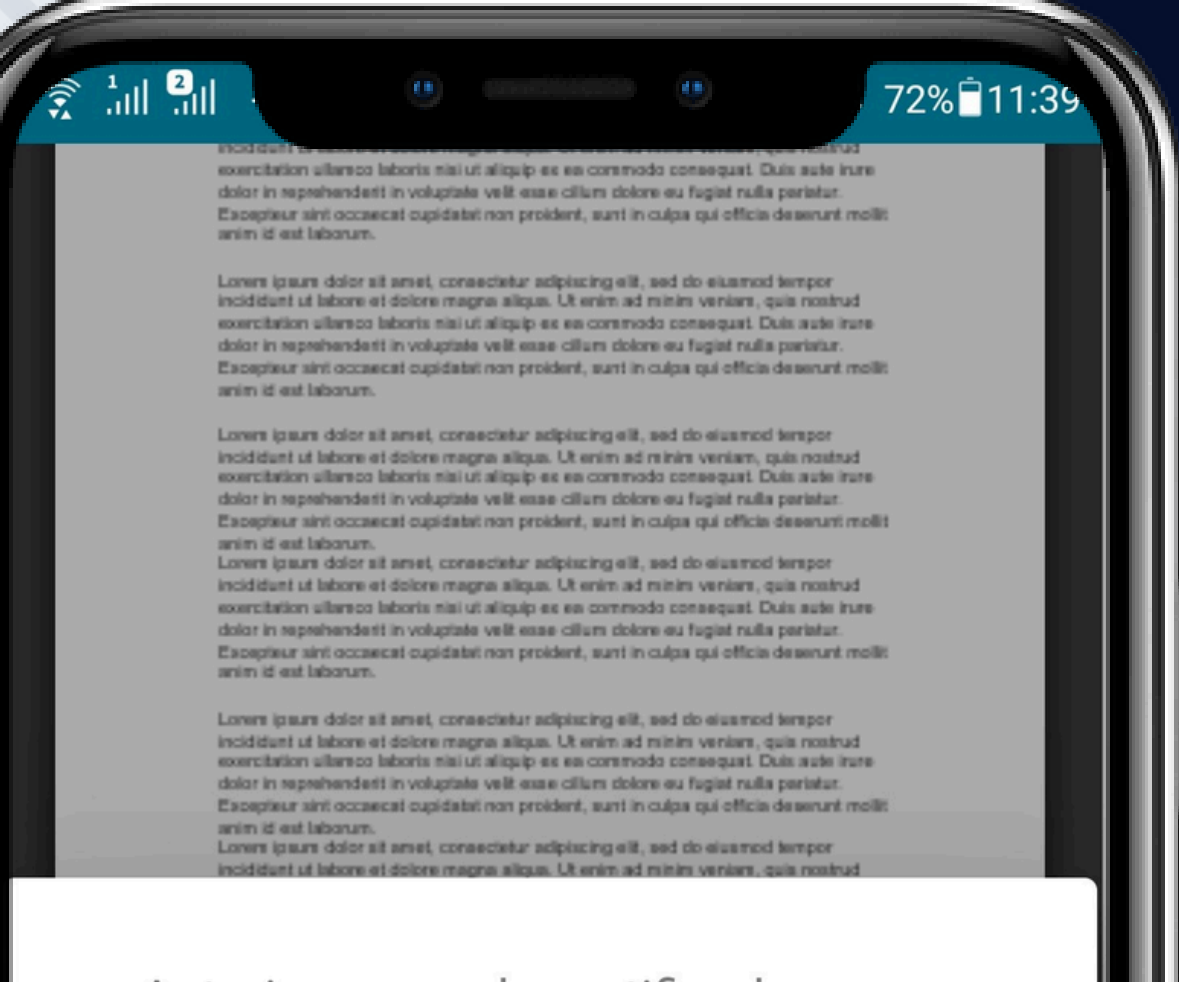

Autorize o uso do certificado no seu

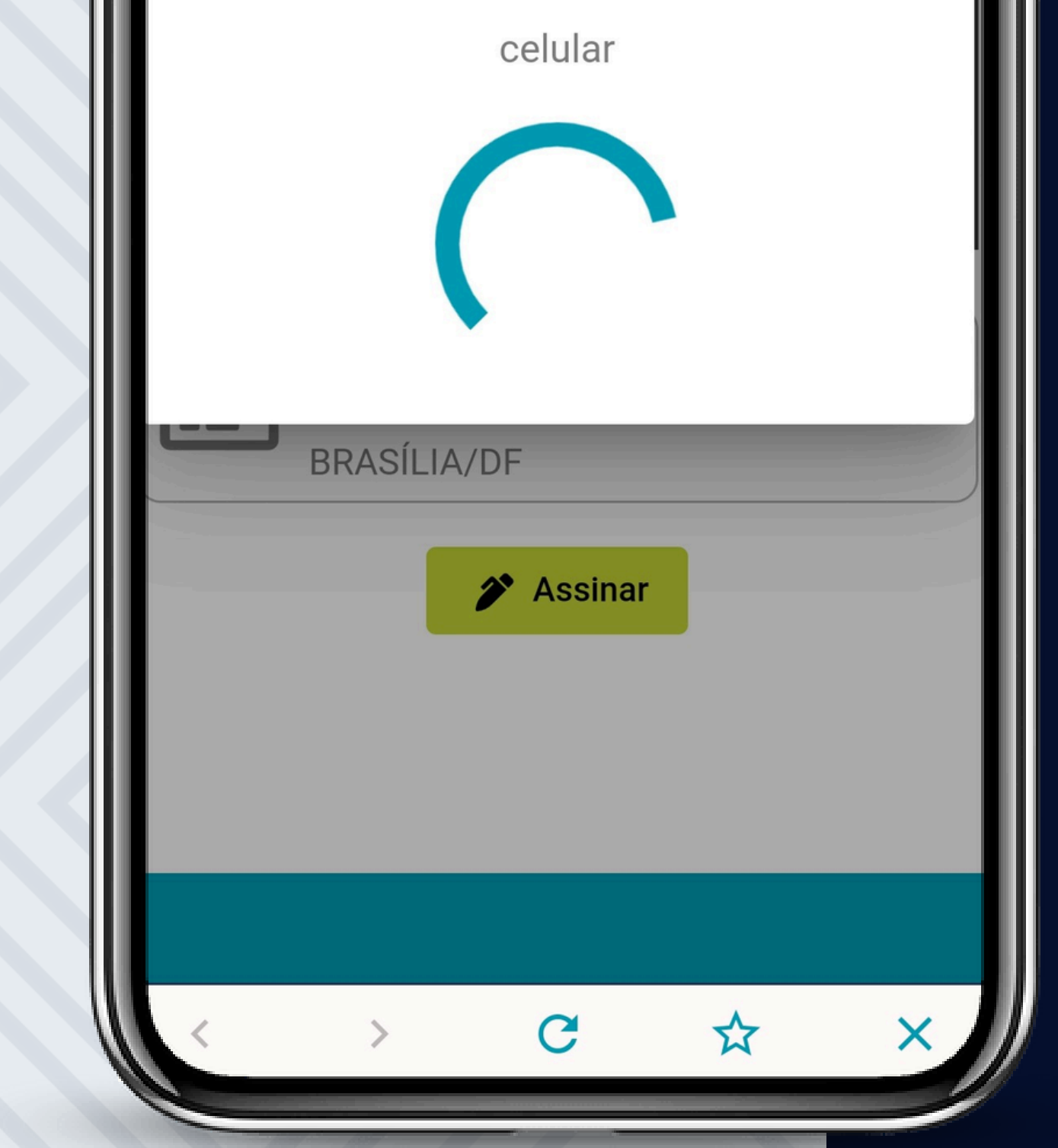

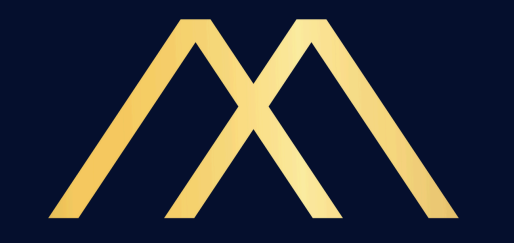

### Após a confirmação, será apresentada a tela de confirmação em seu app e-notariado.

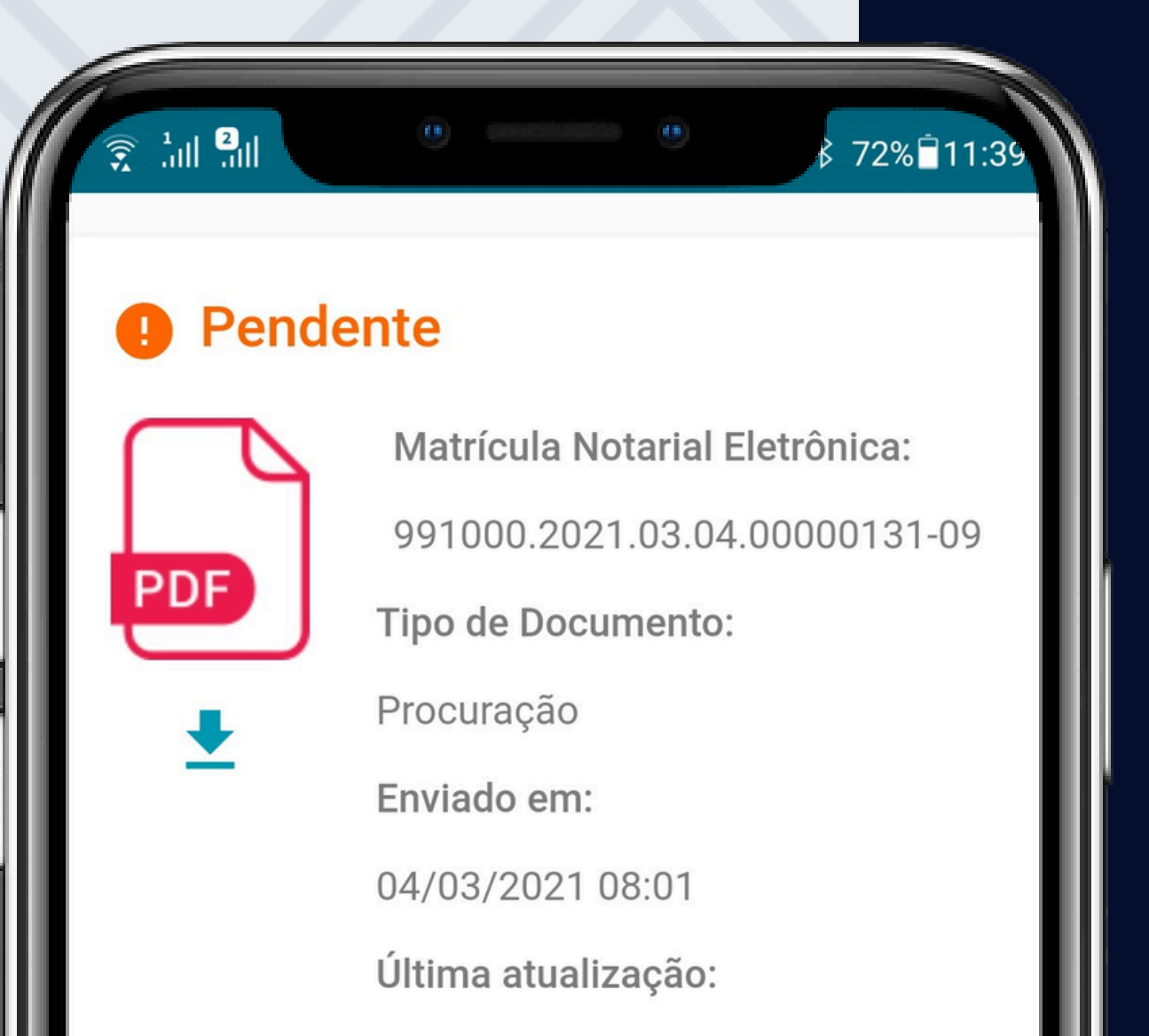

12/04/2021 11:39

Submetido por:

Maria Julia Catarina

100º Tabelionato de Nota...

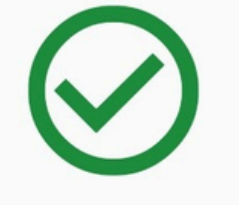

Assinado

Clique aqui para fazer login e ver mais

informações

C

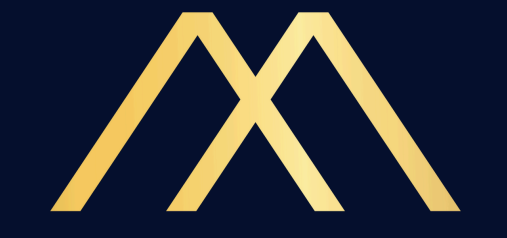

### Vá até o rodapé da tela e clique em X para voltar ao menu principal do app enotariado.

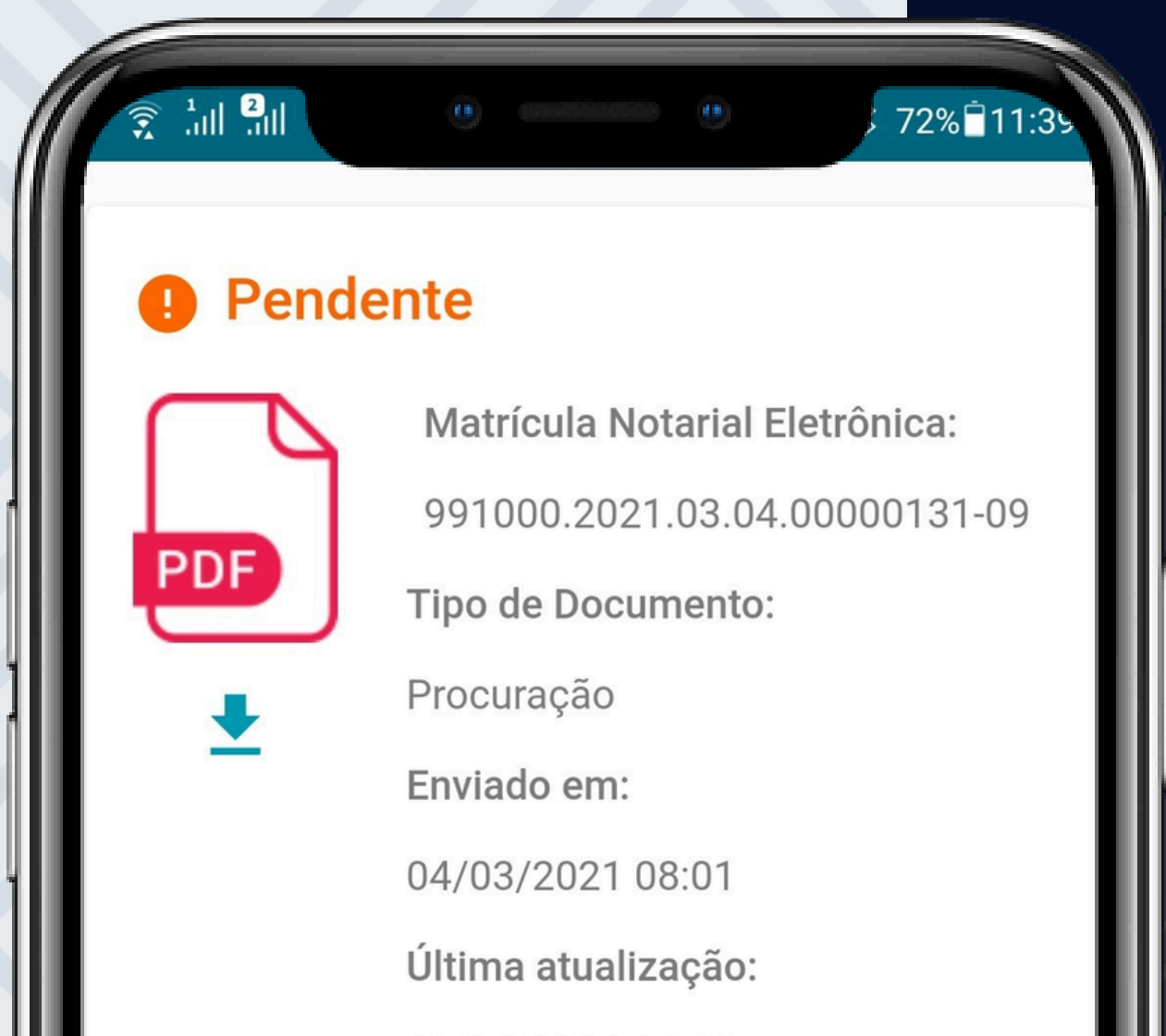

12/04/2021 11:39

Submetido por:

Maria Julia Catarina

100º Tabelionato de Nota...

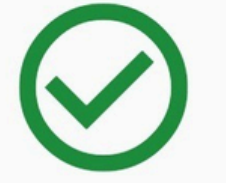

Assinado

Clique aqui para fazer login e ver mais

informações

C

X

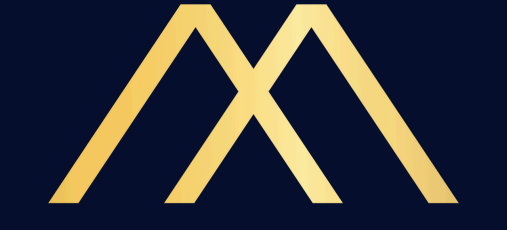

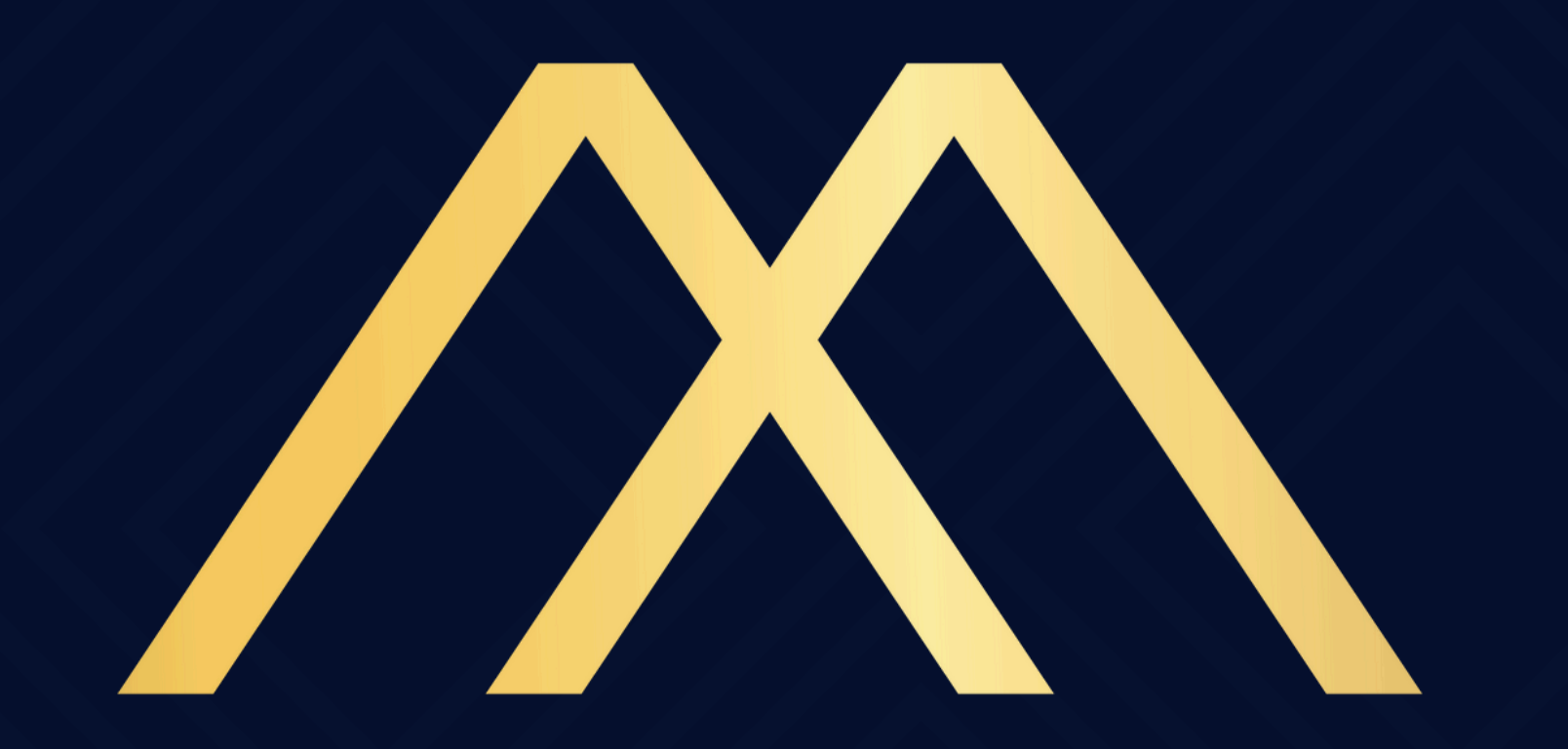

### MOTA & ADVOGADOS

### ASSOCIADOS